# **Table of Contents**

| М | onero                                      | . 3 |
|---|--------------------------------------------|-----|
|   | Servidor                                   | . 3 |
| ( | Crear la billetera                         | . 3 |
|   | Minar en otro servidor con misma billetera | . 3 |
|   | Referencias                                | . 3 |

3/3

# Monero

Descargar de https://getmonero.org/downloads/

#### Servidor

\$ ./minerod --detach

Deteminer el servidor

\$ ./minerod exit

## Crear la billetera

\$ ./monero-wallet-cli

En este ejemplo a la billetera se le puso el original nombre de Wallet

Puede ver el progreso con:

\$ tail -f ~/.bitmonero/bitmonero.log

## Minar en otro servidor con misma billetera

Evitar hacerlo

#### Referencias

https://getmonero.org/knowledge-base/user-guides/vps\_run\_node

From: https://www.estebanmonge.site/ - **Esteban Monge** 

Permanent link: https://www.estebanmonge.site/doku.php?id=monero

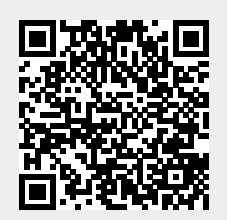

Last update: 2017/06/12 22:44